# "NU-AppsG"よくある質問

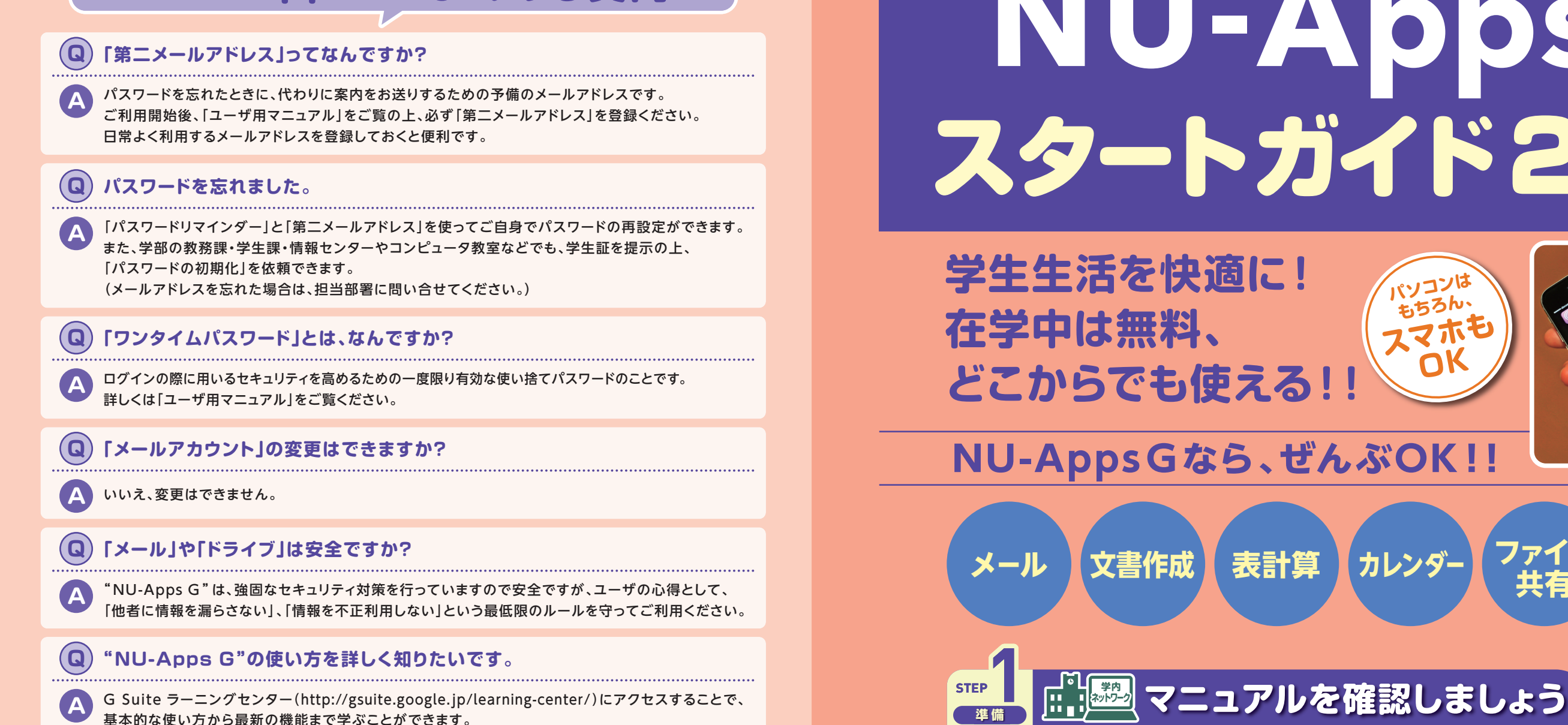

「NU-AppsG ユーザ用マニュアル」の5ページまでにアカウントの取得方法が記載されています。 まずは、マニュアルをしっかりお読みください。

NU-AppsG ユーザ用マニュアルの確認

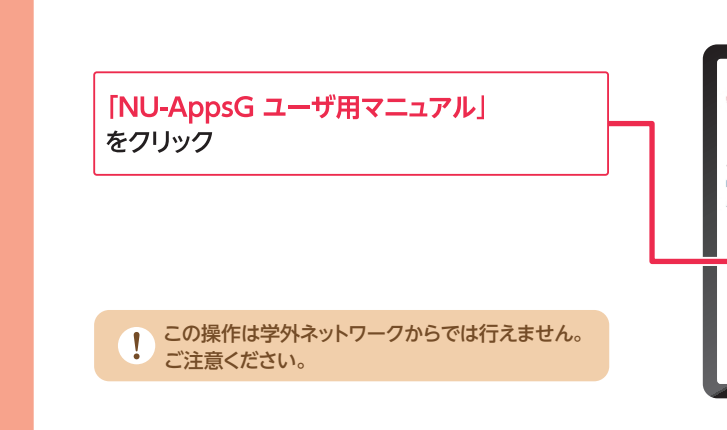

不明な点は、所属の担当部署にお問い合せください。

Office365をダウンロードして、インストール! 自宅のパソコンなどで利用することができます。

また、クラウドストレージ「One Drive」も

ポータルサイトヘサインイン!

http://aka.ms/my office

1TBの大容量が使えます。

MS-Office365も無料で使える!!

追回

※このポータルサイトはアカウント取得日の翌日より利用可能になります。※退学や卒業をするとダウンロードしたOfficeのアプリケーションは継続利用ができません。

MicrosoftのWordやExcelも利用できます。

IT管理課は ISO27001の認証を 取得しています

Office 365 を無料で入手

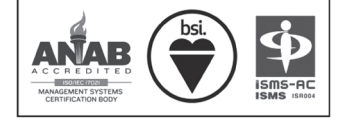

Microsoft

Office 365 for Education

IS523803/ ISO 27001

発行:平成30年3月1日 編集:日本大学本部管財部 IT管理課

# NU-Apps G スタートガイド2018

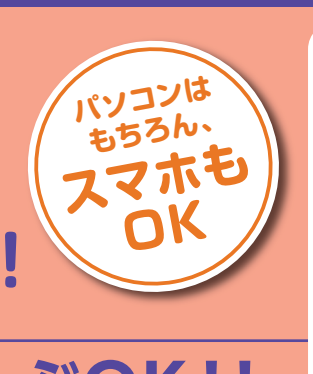

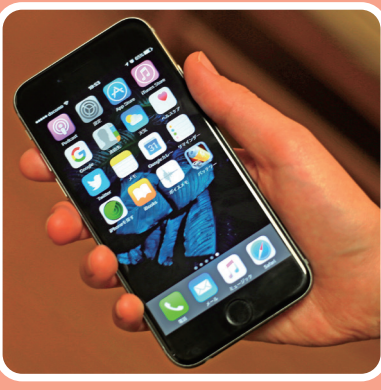

NU-Appso

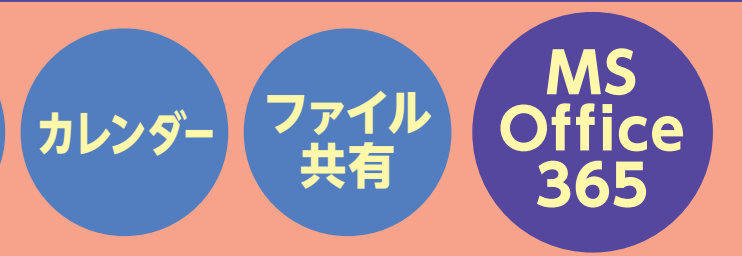

学内PCで"NU-AppsG"へアクセス

# https://apps.nihon-u.ac.jp/noauth/StudentsIndex

▼"NU-AppsG"トップ画面 日本大学 あなたとともに 100万人の仲間とともに U-AppsG メニュー (このページは学内のみ利用可能) U-AppsG を初めて使う方は→「アカウント通知」をクリック スワードを忘れてしまった方は→「パスワードリマインダー」をクリック 
 <u>アカウント通知へ
 <sup>→</sup>
 <sup>→</sup>
 <sup>→</sup>
 <sup>→</sup>
 <sup>→</sup>
 <sup>→</sup>
 <sup>→</sup>
 <sup>→</sup>
 <sup>→</sup>
 <sup>→</sup>
 <sup>→</sup>
 <sup>→</sup>
 <sup>→</sup>
 <sup>→</sup>
 <sup>→</sup>
 <sup>→</sup>
 <sup>→</sup>
 <sup>→</sup>
 <sup>→</sup>
 <sup>→</sup>
 <sup>→</sup>
 <sup>→</sup>
 <sup>→</sup>
 <sup>→</sup>
 <sup>→</sup>
 <sup>→</sup>
 <sup>→</sup>
 <sup>→</sup>
 <sup>→</sup>
 <sup>→</sup>
 <sup>→</sup>
 <sup>→</sup>
 <sup>→</sup>
 <sup>→</sup>
 <sup>→</sup>
 <sup>→</sup>
 <sup>→</sup>
 <sup>→</sup>
 <sup>→</sup>
 <sup>→</sup>
 <sup>→</sup>
 <sup>→</sup>
 <sup>→</sup>
 <sup>→</sup>
 <sup>→</sup>
 <sup>→</sup>
 <sup>→</sup>
 <sup>→</sup>
 <sup>→</sup>
 <sup>→</sup>
 <sup>→</sup>
 <sup>→</sup>
 <sup>→</sup>
 <sup>→</sup>
 <sup>→</sup>
 <sup>→</sup>
 <sup>→</sup>
 <sup>→</sup>
 <sup>→</sup>
 <sup>→</sup>
 <sup>→</sup>
 <sup>→</sup>
 <sup>→</sup>
 <sup>→</sup>
 <sup>→</sup>
 <sup>→</sup>
 <sup>→</sup>
 <sup>→</sup>
 <sup>→</sup>
 <sup>→</sup>
 <sup>→</sup>
 <sup>→</sup>
 <sup>→</sup>
 <sup>→</sup>
 <sup>→</sup>
 <sup>→</sup>
 <sup>→</sup>
 <sup>→</sup>
 <sup>→</sup>
 <sup>→</sup>
 <sup>→</sup>
 <sup>→</sup>
 <sup>→</sup>
 <sup>→</sup>
 <sup>→</sup>
 <sup>→</sup>
 <sup>→</sup>
 <sup>→</sup>
 <sup>→</sup>
 <sup>→</sup>
 <sup>→</sup>
 <sup>→</sup>
 <sup>→</sup>
 <sup>→</sup>
 <sup>→</sup>
 <sup>→</sup>
 <sup>→</sup>
 <sup>→</sup>
 <sup>→</sup>
 <sup>→</sup>
 <sup>→</sup>
 <sup>→</sup>
 <sup>→</sup>
 <sup>→</sup>
 <sup>→</sup>
 <sup>→</sup>
 <sup>→</sup>
 <sup>→</sup>
 <sup>→</sup>
 <sup>→</sup>
 <sup>→</sup>
 <sup>→</sup>
 <sup>→</sup>
 <sup>→</sup>
 <sup>→</sup>
 <sup>→</sup>
 <sup>→</sup>
 <sup>→</sup>
 <sup>→</sup>
 <sup>→</sup>
 <sup>→</sup>
 <sup>→</sup>
 <sup>→</sup>
 <sup>→</sup>
 <sup>→</sup>
 <sup>→</sup>
 <sup>→</sup>
 <sup>→</sup>
 <sup>→</sup>
 <sup>→</sup>
 <sup>→</sup>
 <sup>→</sup>
 <sup>→</sup>
 <sup>→</sup>
 <sup>→</sup>
 <sup>→</sup>
 <sup>→</sup>
 <sup>→</sup>
 <sup>→</sup>
 <sup>→</sup>
 <sup>→</sup>
 <sup>→</sup>
 <sup>→</sup>
 <sup>→</sup>
 <sup>→</sup>
 <sup>→</sup>
 <sup>→</sup>
 <sup>→</sup>
 <sup>→</sup>
 <sup>→</sup>
 <sup>→</sup>
 <sup>→</sup>
 <sup>→</sup>
 <sup>→</sup>
 <sup>→</sup>
 <sup>→</sup>
 <sup>→</sup>
 <sup>→</sup>
 <sup>→</sup>
 <sup>→</sup>
 <sup>→</sup>
 <sup>→</sup>
 <sup>→</sup>
 <sup>→</sup>
 <sup>→</sup>
 <sup>→</sup>
 <sup></u></sup> Id UV/LA DE G ユーザ用マニュアル
NU-ApprG ユーザ用マニュアル
NU-ApprG どうための操作手順、メールアドレス・パスワードを忘れた場合の対処法を解説します。 • 四ror NU-AppsG利用規約 • NU-AppsGへ (http://mail.g.nihon-u.ac.jp/ 学内外から利用可能)

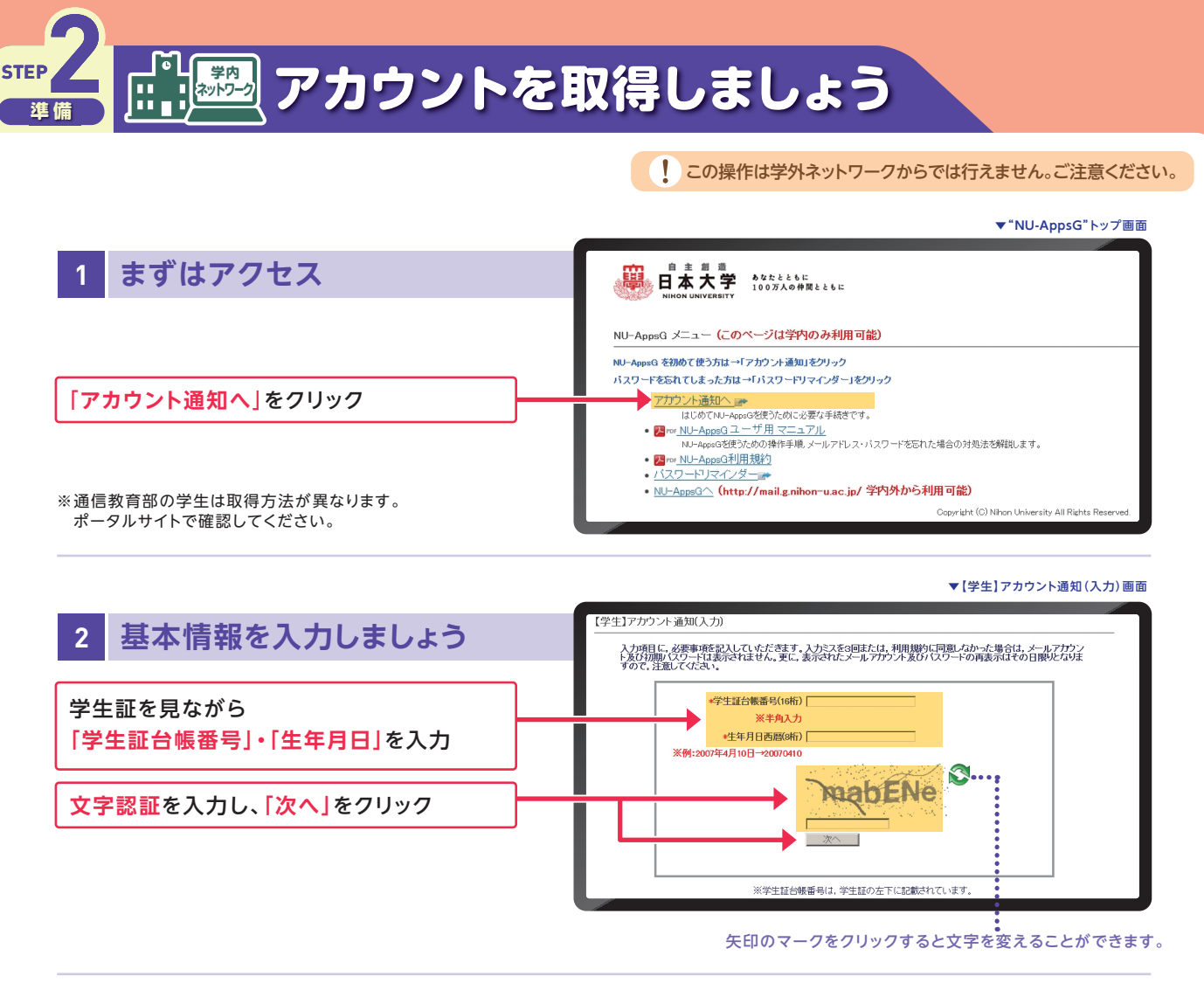

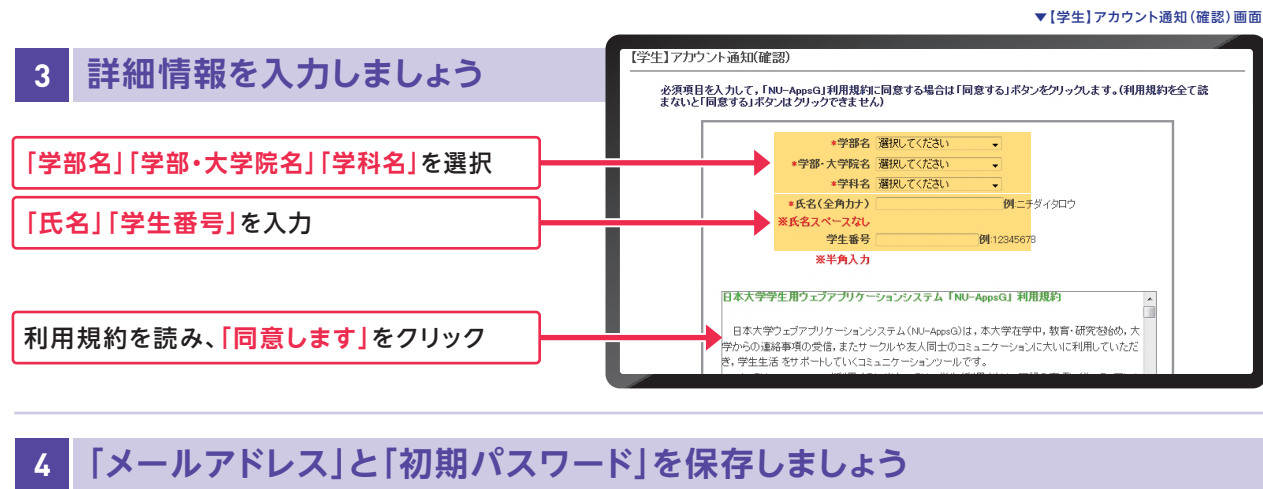

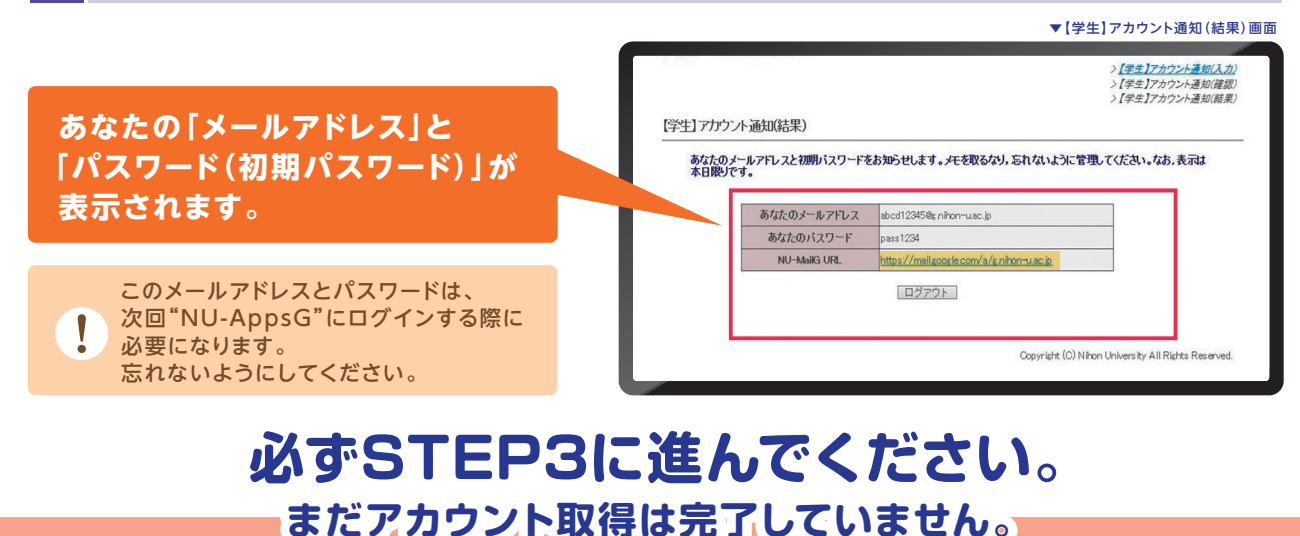

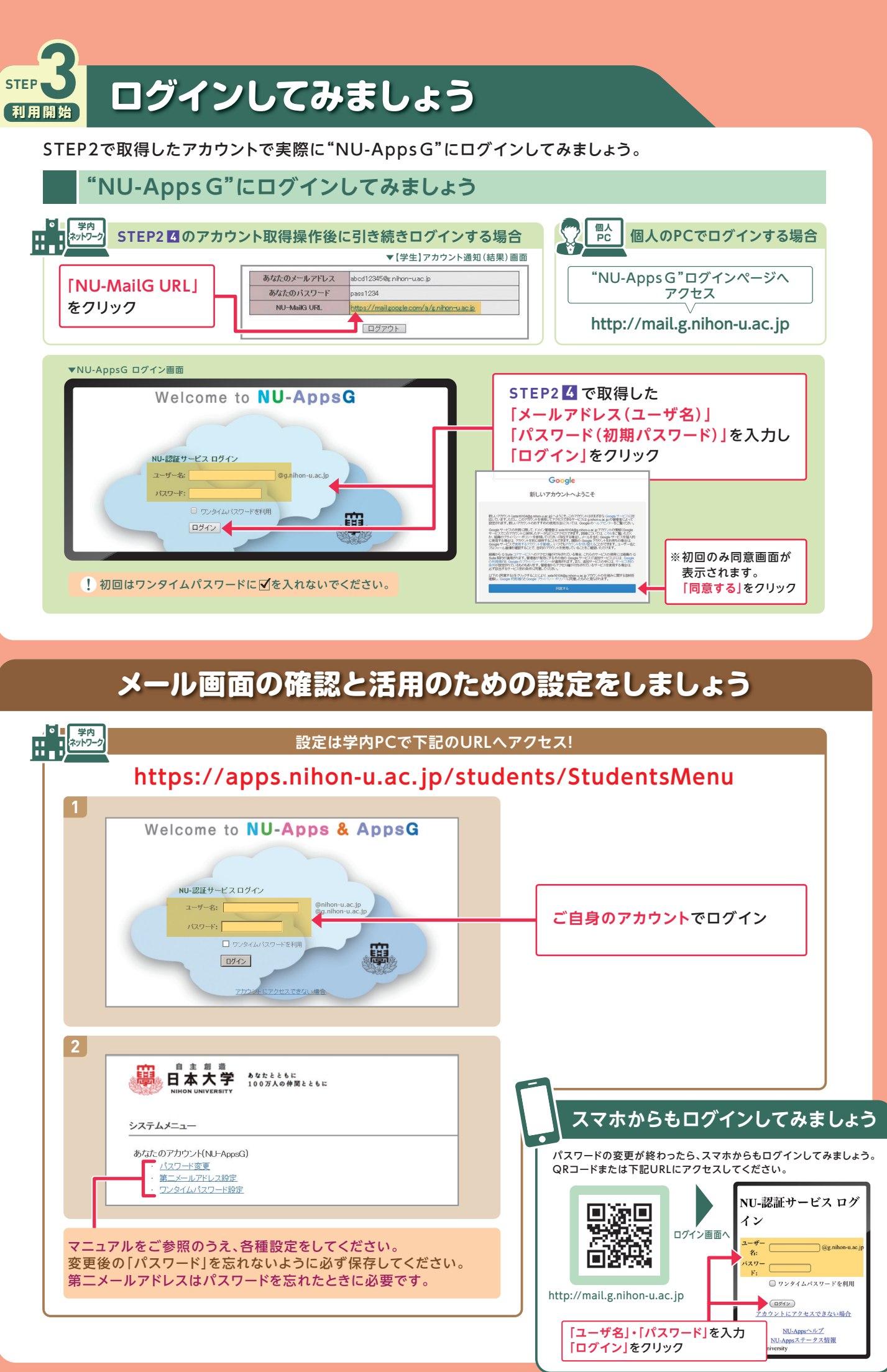